Diagrama del conexionado POE.

Puerto POE: Se conecta con cualquiera de los puertos del punto de acceso. POE LAN:Puerto de conexión con el PC, switch o NVR.

NOTA1: Ambos conectores de los puertos RJ45,negro y amarillo(en algunos modelos sólo encontrará un puerto RJ45 de color amarillo) en el punto de acceso con conexiones de la red LAN.

NOTA2: SI Ud. desea entrar en el servidor web, necesita manualmente conectarse a través de su PC, necesita configurar el mismo rango de direcciones en su PC y punto de acceso.

- NOTA 3: El adaptador POE tiene 3 entradas. Una es para la alimentación y las otras dos para el conexionado de RED
- NOTA 4: Tenga en cuenta que el adaptador POE y el alimentador no están diseñados para trabajar en el exterior, deben usar solo en interior.

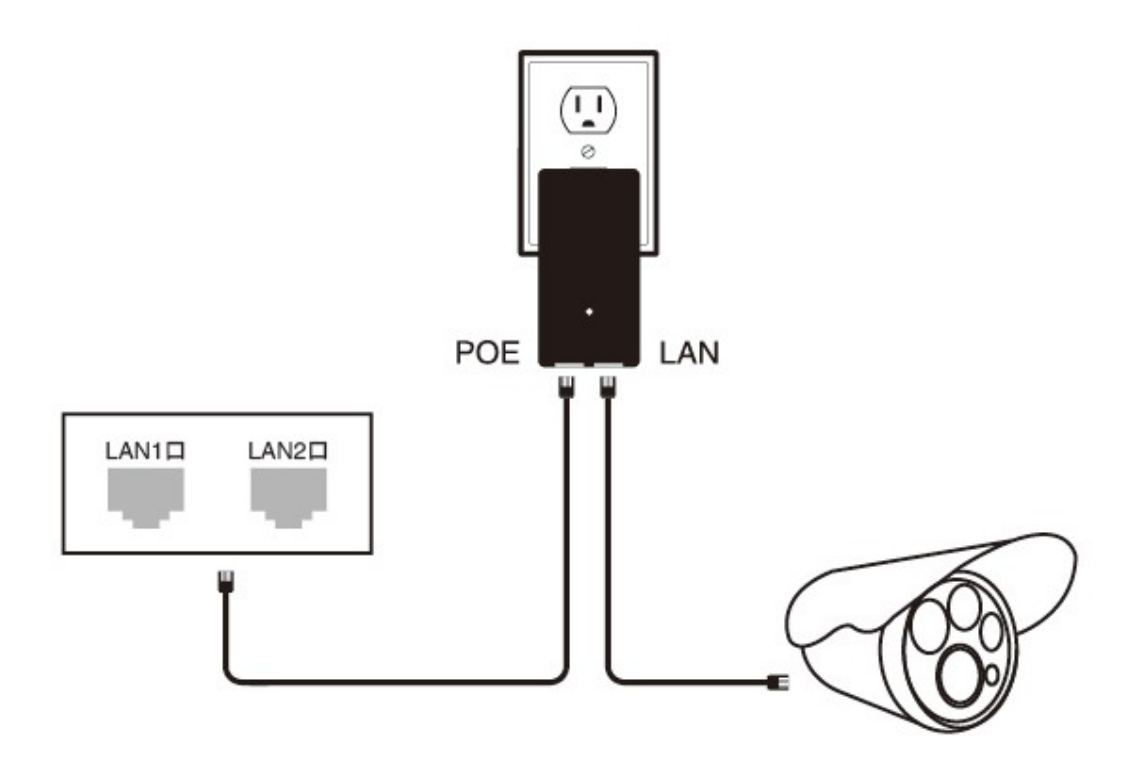

La parte inferior del alimentador tiene dos conexiones RJ45. Una marcada con POE y la otra marcada con LAN. Tenga cuidado de no equivocarse en el conexionado. Usando un cable Cat5, conecte un extremo a la conexión"LAN" y el otro extremo a su cámara, grabador, PC, etc.

### Nota:

Por lo general, el punto de acceso conectado al lado del NVR se llama AP, mientras que el que está conectado a la cámara IP se llama CPE (Equipo de las instalaciones del cliente)

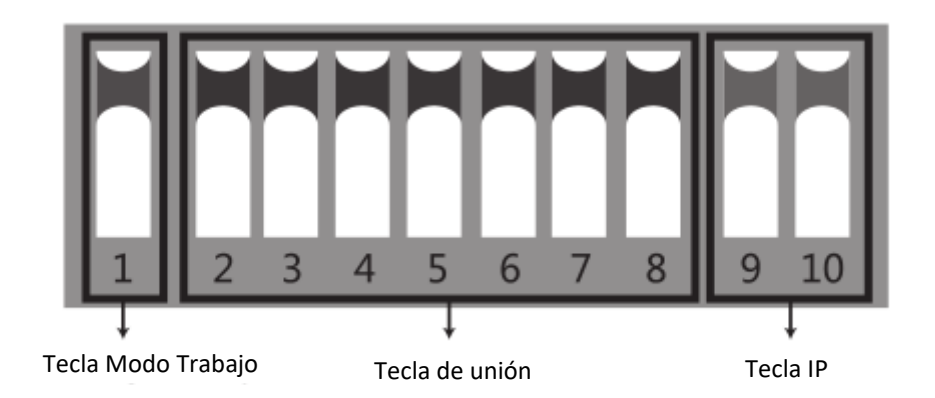

**SWITCH 1**: Cambia el modo de funcionamiento del dispositivo. ARRIBA funciona como punto de acceso (AP) para ser conectado a su NVR, PC, switch, etc y por el contrario ABAJO es para usar en el lado de la cámara(CPE).

**SWITCH del 2 al 8**: Se usan para conectar los dispositivos entre sí. Existen 128 combinaciones que pueden ser realizadas con estos 7 switches, las cuales corresponden con 128 posibles SSIDs y sus 128 diferentes segmentos. Más adelante se muestran todas las posibles combinaciones.

SWITCH del 9 al 10: Se selecciona la función de punto a punto, o punto a multipunto.

Para usar hasta 4 cámaras con un grabador, configure los DIP switches como sigue:

- 1. En el lado del Grabador/PC/switch, los interruptores 9 y 10 deberían de permanecer arriba.
- 2. En el lado de la cámara, seleccione una de la 4 combinaciones para los switches 9 y 10:
  - a. Cámara 1: 9 ABAJO y 10 ABAJO
  - b. Cámara 2: 9 ABAJO y 10 ARRIBA
  - c. Cámara 3: 9 ARRIBA y 10 ABAJO
  - d. Cámara 4: 9 ARRIBA y 10 ARRIBA
- 3. Usted no puede duplicar la configuración de switches entre las cámaras para los switches 9 y 10 o tendrá interferencias.

### Recuerde:

1. Reinicie el Punto de Acceso después de finalizar de ajustar los swicthes.

2. Asegúrese que la dirección IP de la cámara es diferente del I Punto de Acceso.

### Nota importante:

El segmento de direcciones IP utilizado por los puntos de acceso(172.X.X.X) son independientes y totalmente transparentes a su instalación, son para comunicación entre ellos, por lo tanto usted podrá seguir utilizando su segmento de red, por ejemplo 192.168.1.X para las cámaras y el NVR.

## Configuraciones: Punto a Punto

NOTA: Para el caso de punto a punto, cualquiera de las cuatro opciones de las cámaras están disponibles. Asegúrese que el modo de trabajo se ajusta a lo especificado.

# Punto a Multipunto:

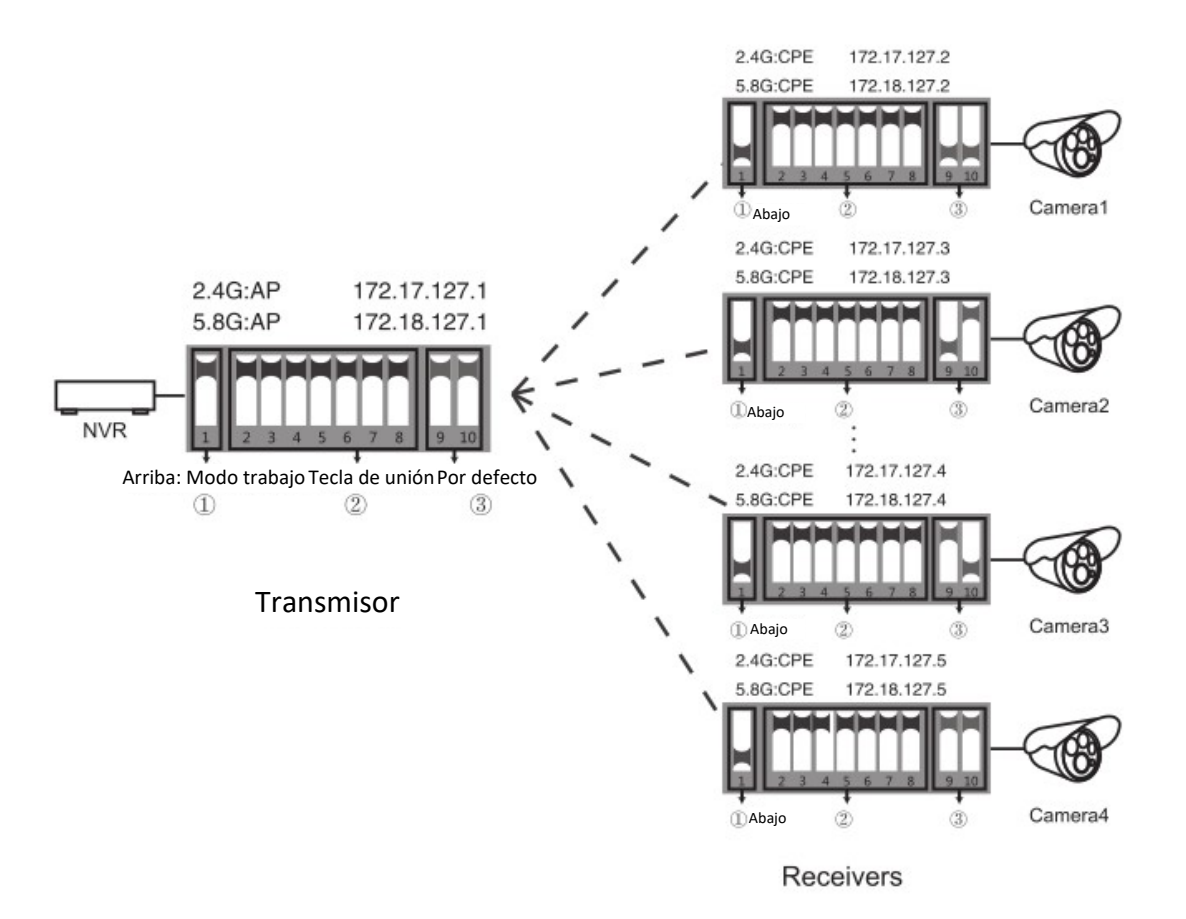

Si desea conectar por Servidor WEB(según versiones) configure su ordenador en el mismo segmento de RED del punto de acceso:

| General                                                                                                    |                                                                             |                                                   |
|----------------------------------------------------------------------------------------------------|-----------------------------------------------------------------------------|---------------------------------------------------|
| You can get IP settings assigned autor<br>this capability.Otherwise.you need to a<br>appropriate IP settings. | natically if your network supports<br>sk your network administrator for the |                                                   |
| Obtain an IP address automat                                                                                  | ically.                                                                     |                                                   |
| Use the following IP address:     IP address:                                                                 | 172.16.128.1                                                                | NOTA: La máscara de subred                        |
| Subnet mask:                                                                                                  | 255.255.0.0                                                                 | '172.16.128.1'                                    |
| Default gateway:                                                                                              | 1                                                                           | NOTA: Introduciendo la IP sólo                    |
| Obtain DNS server address au                                                                                  | tomatically                                                                 | podrá comprobar el estado, no<br>podrá configurar |
| Burleand OMP server                                                                                           | accress:                                                                    |                                                   |
| Atternate DNS server:                                                                                         | * * *<br>* * *                                                              |                                                   |
|                                                                                                    | Advanced                                                                    |                                                   |
|                                                                                                    | OK Cancel                                                                   | 1202030000000                                     |
|                                                                                                    |                                                                             | (picture 1)                                       |

NOTA: El enlace de la dirección IP de 2.4G es 172.17.0.1 Mascara de subred es 255.255.0.0 El enlace de la dirección IP de 5.8G es 172.18.0.1 Mascara de Subred es 255.255.0.0

## Ajuste de la señal de potencia

Teclee la dirección IP del correspondiente dispositivo de punto de Acceso en el navegador Internet Explorer para conectar con el servidor web del dispositivo. La contraseña por defecto es "**password**". La potencia de salida puede ser ajustada una vez accedamos al cuadro de configuración.

|                                                                                                    | Wireless Network                                                                           |
|----------------------------------------------------------------------------------------------------|--------------------------------------------------------------------------------------------|
| Status<br>System<br>➤ Transmit Power<br>Mode<br>Router Access<br>Time<br>Backup / Restore<br>Update Firmware | Transmit Power Configuration       Power:     27       dBm(Max 27 dBm)                     |
|                                                                                                    | Encryption Configuration Use Custom Key: Show      Distance Configuration                  |
| Reboot                                                                                                    | Distance: 2KM V                                                                            |
|                                                                                                    | Client Signal Threshold<br>Signal Threshold: Close  (Only for Station) Save Changes  Reset |

Nota: Las funcionalidades del servidor WEB pueden variar de unos modelos a otros.

**Configuración de la potencia de Transmisión**: Por defecto viene al nivel máximo, la potencia de transmisión puede ser reducida cuando la señal sea demasiado fuerte.

**Configuración de la Encriptación**: La contraseña puede ser modificado por usted si desea incrementar la seguridad (la misma clave debe ser usada en el transmisor y en el receptor).

**Configuración de la distancia:** Por defecto el valor es de 2 Kilómetros, esto puede ser ajustado a la situaciónpráctica. (El valor de la distancia debería ajustarse con el mismo valor en le transmisor y en el receptor. SI no, nos puede producir una alta latencia y un bajo ancho de banda de conexión)

### Preguntas y respuestas frecuentes, Q&A:

**Q1**: Que debería de tener en cuenta cuando configure los interruptores de mi punto de Acceso?

A1: Asegurarse que la alimentación este apagada.

Q2: Como se alimenta el Punto de Acceso sin fuente de alimentación?

**A2**: El Punto de Acceso se alimenta a través del mismo cable.Esto se llama POE. Dos cables son los necesarios para la conexión. Un cable tipo UTP CAT5e es altamente recomendable para este tipo de soluciones. El inyector POE suministrado es del tipo **Pasivo**, y no corresponde con los estándares **POE**, por lo que no debe conectarse el punto de acceso bajo ningún concepto a un switch estándar POE, AF/AT.

**Q3**: Que longitud máxima puede tener un cable POE?

**A3**: La longitud del cable depende del voltaje y de la Calidad del cable. Para una alimentación de 24V, la longitud del cable tiene que ser de 40 metros, mientras de 10-20 metros para una alimentación de 12V.

Q4: Porque la luz se apaga después de conmutar los interruptores?

**A4**: Es recomendable hacer un test de pruebas para comprobar que todo funciona correctamente como se indica más abajo. Para el transmisor, mantenga los interruptores desde el "1" al "10" ARRIBA. Para el receptor, mantenga el interruptor "1" ABAJO, y el interruptor desde el 2 al 10 ARRIBA. Después de finalizar, encienda el dispositivo y espere unos tres minutos. La distancia entre el transmisor y el receptor no debería ser mayor de 2 metros.

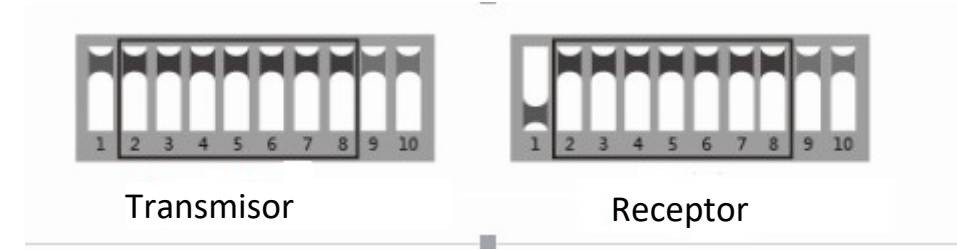

**Q5**: Porque la conexión de red se me entrecorta después de la instalación del punto de acceso?

- **A5**: Intente lo siguiente para solucionarlo:
  - 1. Cambie el cable para ver si el problema es del cable
  - 2.Cambie el canal inalámbrico para prevenir de interferencias.

**Q6:** Como puedo entrar en el servidor WEB del dispositivo?

**A6:** Configure el ordenador con la IP estática según se indica en la Pagina 4-5, y teclee la dirección IP del correspondiente dispositivo para entrar en el e navegador.

**Q7:** Después de la conexión del punto de acceso con el NVR, por que puedo encontrar la dirección de la cámara pero no consigo ver video en el monitor?

**A7:** Conecte el adaptador que enlaza el NVR con el cable amarillo del Puerto de red del Punto de Acceso.

Q8: El estado de la señal luminosa:

**A8:** Rojo, Alimentación: Luz de alimentación, se iluminara cuando elequipo este encendido.. Azul: WLAN: Señal de WIFI. Parpadeara cuando el equipo este trabajando.

WAN, LAN: Luz de estado de la red WAN/LAN. Se encenderá cuando esté funcionando. Naranja: Nivel de señal inalámbrica desde el 1<sup>st</sup> - 4<sup>th</sup>

1<sup>st</sup> luz encendida:la señal es demasiado baja.

1<sup>st</sup> 2<sup>nd</sup>encendidas: la señal es débil.

1<sup>st</sup>, 2<sup>nd</sup>, 3<sup>rd</sup>encendidas:el nivel de señal es regular.

Solo si la luz 4<sup>th</sup> está encendida: la señal es demasiado fuerte.

SI las cuatro luces están encendidas, la señal es la optima.

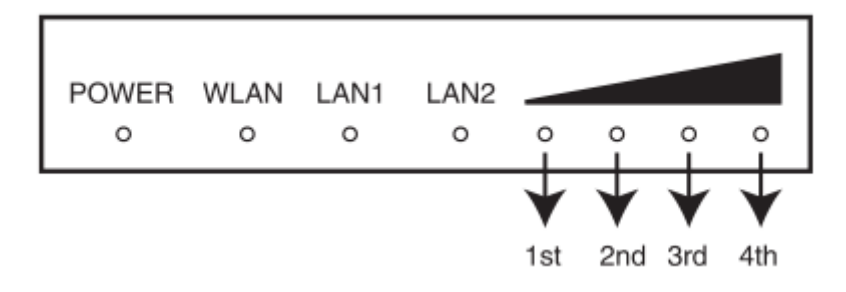

Q9: Como resetear el dispositivo?

**A9:** Presione el botón RST durante más de 6 segundos estando el dispositivo encendido.

# Tabla de configuración de los DIP Switch:

128 pares de codigos DIP, los segmentos y la frecuencia se indican en el siguiente cuadro: Grupo.

Los interruptores del 2 al 8 determinan el segmento de RED en el cual trabajaran sus Puntos de Acceso.

| Group | 2–8 Dial | IP segment  | 5.8GHz | IP segment  | 2.4GHz |
|-------|----------|-------------|--------|-------------|--------|
| No.17 | 2345678  | 172.18.16.X | 5765   | 172.17.16.X | 2417   |
| No.18 | 2345678  | 172.18.17.X | 5785   | 172.17.17.X | 2422   |
| No.19 | 2345678  | 172.18.18.X | 5805   | 172.17.18.X | 2427   |
| No.20 | 2345678  | 172.18.19.X | 5825   | 172.17.19.X | 2432   |
| No.21 | 2345678  | 172.18.20.X | 5845   | 172.17.20.X | 2437   |
| No.22 | 2345678  | 172.18.21.X | 5865   | 172.17.21.X | 2442   |
| No.23 | 2345678  | 172.18.22.X | 5885   | 172.17.22.X | 2447   |
| No.24 | 2345678  | 172.18.23.X | 5905   | 172.17.23.X | 2452   |
| No.25 | 2345678  | 172.18.24.X | 5925   | 172.17.24.X | 2457   |
| No.26 | 2345678  | 172.18.25.X | 5945   | 172.17.25.X | 2462   |
| No.27 | 2345678  | 172.18.26.X | 5965   | 172.17.26.X | 2467   |
| No.28 | 2345678  | 172.18.27.X | 5985   | 172.17.27.X | 2472   |
| No.29 | 2345678  | 172.18.28.X | 6005   | 172.17.28.X | 2492   |
| No.30 | 2345678  | 172.18.29.X | 6025   | 172.17.29.X | 2512   |
| No.31 | 2345678  | 172.18.30.X | 6045   | 172.17.30.X | 2532   |
| No.32 | 2345678  | 172.18.31.X | 6065   | 172.17.31.X | 2552   |

| Group | 2–8 Dial      | IP segment  | 5.8GHz | IP segment  | 2.4GHz |
|-------|---------------|-------------|--------|-------------|--------|
| No.33 | 2345678       | 172.18.32.X | 4960   | 172.17.32.X | 2572   |
| No.34 | 2345678       | 172.18.33.X | 4980   | 172.17.33.X | 2592   |
| No.35 | 2345678       | 172.18.34.X | 5000   | 172.17.34.X | 2612   |
| No.36 | 2345678       | 172.18.35.X | 5020   | 172.17.35.X | 2632   |
| No.37 | 2345678       | 172.18.36.X | 5040   | 172.17.36.X | 2652   |
| No.38 | 2345678       | 172.18.37.X | 5060   | 172.17.37.X | 2672   |
| No.39 | 2345678       | 172.18.38.X | 5080   | 172.17.38.X | 2692   |
| No.40 | 2345678       | 172.18.39.X | 5100   | 172.17.39.X | 2712   |
| No.41 | 2345678       | 172.18.40.X | 5120   | 172.17.40.X | 2732   |
| No.42 | 2345678       | 172.18.41.X | 5140   | 172.17.41.X | 2332   |
| No.43 | 2345678       | 172.18.42.X | 5160   | 172.17.42.X | 2337   |
| No.44 | 2 3 4 5 6 7 8 | 172.18.43.X | 5180   | 172.17.43.X | 2342   |
| No.45 | 2345678       | 172.18.44.X | 5200   | 172.17.44.X | 2347   |
| No.46 | 2345678       | 172.18.45.X | 5220   | 172.17.45.X | 2352   |
| No.47 | 2345678       | 172.18.46.X | 5240   | 172.17.46.X | 2357   |
| No.48 | 2345678       | 172.18.47.X | 5745   | 172.17.47.X | 2362   |

| Group | 2–8 Dial      | IP segment  | 5.8GHz | IP segment  | 2.4GHz |
|-------|---------------|-------------|--------|-------------|--------|
| No.49 | 2345678       | 172.18.48.X | 5765   | 172.17.48.X | 2367   |
| No.50 | 2345678       | 172.18.49.X | 5785   | 172.17.49.X | 2372   |
| No.51 | 2345678       | 172.18.50.X | 5805   | 172.17.50.X | 2377   |
| No.52 | 2345678       | 172.18.51.X | 5825   | 172.17.51.X | 2382   |
| No.53 | 2345678       | 172.18.52.X | 5845   | 172.17.52.X | 2387   |
| No.54 | 2345678       | 172.18.53.X | 5865   | 172.17.53.X | 2392   |
| No.55 | 2 3 4 5 6 7 8 | 172.18.54.X | 5885   | 172.17.54.X | 2397   |
| No.56 | 2 3 4 5 6 7 8 | 172.18.55.X | 5905   | 172.17.55.X | 2402   |
| No.57 | 2345678       | 172.18.56.X | 5925   | 172.17.56.X | 2412   |
| No.58 | 2345678       | 172.18.57.X | 5945   | 172.17.57.X | 2417   |
| No.59 | 2345678       | 172.18.58.X | 5965   | 172.17.58.X | 2422   |
| No.60 | 2345678       | 172.18.59.X | 5985   | 172.17.59.X | 2427   |
| No.61 | 2345678       | 172.18.60.X | 6005   | 172.17.60.X | 2432   |
| No.62 | 2345678       | 172.18.61.X | 6025   | 172.17.61.X | 2437   |
| No.63 | 2345678       | 172.18.62.X | 6045   | 172.17.62.X | 2442   |
| No.64 | 2345678       | 172.18.63.X | 6065   | 172.17.63.X | 2447   |

| Group | 2–8 Dial      | IP segment  | 5.8GHz | IP segment  | 2.4GHz |
|-------|---------------|-------------|--------|-------------|--------|
| No.65 | 2345678       | 172.18.64.X | 4960   | 172.17.64.X | 2452   |
| No.66 | 2345678       | 172.18.65.X | 4980   | 172.17.65.X | 2457   |
| No.67 | 2345678       | 172.18.66.X | 5000   | 172.17.66.X | 2462   |
| No.68 | 2345678       | 172.18.67.X | 5020   | 172.17.67.X | 2467   |
| No.69 | 2345678       | 172.18.68.X | 5040   | 172.17.68.X | 2472   |
| No.70 | 2345678       | 172.18.69.X | 5060   | 172.17.69.X | 2492   |
| No.71 | 2345678       | 172.18.70.X | 5080   | 172.17.70.X | 2512   |
| No.72 | 2345678       | 172.18.71.X | 5100   | 172.17.71.X | 2532   |
| No.73 | 2 3 4 5 6 7 8 | 172.18.72.X | 5120   | 172.17.72.X | 2552   |
| No.74 | 2345678       | 172.18.73.X | 5140   | 172.17.73.X | 2572   |
| No.75 | 2345678       | 172.18.74.X | 5160   | 172.17.74.X | 2592   |
| No.76 | 2345678       | 172.18.75.X | 5180   | 172.17.75.X | 2612   |
| No.77 | 2345678       | 172.18.76.X | 5200   | 172.17.76.X | 2632   |
| No.78 | 2345678       | 172.18.77.X | 5220   | 172.17.77.X | 2652   |
| No.79 | 2345678       | 172.18.78.X | 5240   | 172.17.78.X | 2672   |
| No.80 | 2345678       | 172.18.79.X | 5745   | 172.17.79.X | 2692   |

| Group | 2–8 Dial      | IP segment  | 5.8GHz | IP segment  | 2.4GHz |
|-------|---------------|-------------|--------|-------------|--------|
| No.81 | 2345678       | 172.18.80.X | 5765   | 172.17.80.X | 2712   |
| No.82 | 2345678       | 172.18.81.X | 5785   | 172.17.81.X | 2732   |
| No.83 | 2345678       | 172.18.82.X | 5805   | 172.17.82.X | 2332   |
| No.84 | 2345678       | 172.18.83.X | 5825   | 172.17.83.X | 2337   |
| No.85 | 2345678       | 172.18.84.X | 5845   | 172.17.84.X | 2342   |
| No.86 | 2345678       | 172.18.85.X | 5865   | 172.17.85.X | 2347   |
| No.87 | 2345678       | 172.18.86.X | 5885   | 172.17.86.X | 2352   |
| No.88 | 2345678       | 172.18.87.X | 5905   | 172.17.87.X | 2357   |
| No.89 | 2345678       | 172.18.88.X | 5925   | 172.17.88.X | 2362   |
| No.90 | 2 3 4 5 6 7 8 | 172.18.89.X | 5945   | 172.17.89.X | 2367   |
| No.91 | 2345678       | 172.18.90.X | 5965   | 172.17.90.X | 2372   |
| No.92 | 2345678       | 172.18.91.X | 5985   | 172.17.91.X | 2377   |
| No.93 | 2345678       | 172.18.92.X | 6005   | 172.17.92.X | 2382   |
| No.94 | 2345678       | 172.18.93.X | 6025   | 172.17.93.X | 2387   |
| No.95 | 2345678       | 172.18.94.X | 6045   | 172.17.94.X | 2392   |
| No.96 | 2345678       | 172.18.95.X | 6065   | 172.17.95.X | 2397   |

| Group  | 2–8 Dial      | IP segment   | 5.8GHz | IP segment   | 2.4GHz |
|--------|---------------|--------------|--------|--------------|--------|
| No.97  | 2345678       | 172.18.96.X  | 4960   | 172.17.96.X  | 2402   |
| No.98  | 2345678       | 172.18.97.X  | 4980   | 172.17.97.X  | 2412   |
| No.99  | 2345678       | 172.18.98.X  | 5000   | 172.17.98.X  | 2417   |
| No.100 | 2 3 4 5 6 7 8 | 172.18.99.X  | 5020   | 172.17.99.X  | 2422   |
| No.101 | 2345678       | 172.18.100.X | 5040   | 172.17.100.X | 2427   |
| No.102 | 2345678       | 172.18.101.X | 5060   | 172.17.101.X | 2432   |
| No.103 | 2345678       | 172.18.102.X | 5080   | 172.17.102.X | 2437   |
| No.104 | 2345678       | 172.18.103.X | 5100   | 172.17.103.X | 2442   |
| No.105 | 2 3 4 5 6 7 8 | 172.18.104.X | 5120   | 172.17.104.X | 2447   |
| No.106 | 2 3 4 5 6 7 8 | 172.18.105.X | 5140   | 172.17.105.X | 2452   |
| No.107 | 2345678       | 172.18.106.X | 5160   | 172.17.106.X | 2457   |
| No.108 | 2 3 4 5 6 7 8 | 172.18.107.X | 5180   | 172.17.107.X | 2462   |
| No.109 | 2345678       | 172.18.108.X | 5200   | 172.17.108.X | 2467   |
| No.110 | 2345678       | 172.18.109.X | 5220   | 172.17.109.X | 2472   |
| No.111 | 2345678       | 172.18.110.X | 5240   | 172.17.110.X | 2492   |
| No.112 | 2345678       | 172.18.111.X | 5745   | 172.17.111.X | 2512   |

| Group  | 2–8 Dial             | IP segment   | 5.8GHz | IP segment   | 2.4GHz |
|--------|----------------------|--------------|--------|--------------|--------|
| No.113 | 2345678              | 172.18.112.X | 5765   | 172.17.112.X | 2532   |
| No.114 | 2345678              | 172.18.113.X | 5785   | 172.17.113.X | 2552   |
| No.115 | 2 3 4 5 6 7 8        | 172.18.114.X | 5805   | 172.17.114.X | 2572   |
| No.116 | 2345678              | 172.18.115.X | 5825   | 172.17.115.X | 2592   |
| No.117 | 2345678              | 172.18.116.X | 5845   | 172.17.116.X | 2612   |
| No.118 | 2345678              | 172.18.117.X | 5865   | 172.17.117.X | 2632   |
| No.119 | 2345678              | 172.18.118.X | 5885   | 172.17.118.X | 2652   |
| No.120 | 2 3 4 5 6 <b>7 8</b> | 172.18.119.X | 5905   | 172.17.119.X | 2972   |
| No.121 | 2345678              | 172.18.120.X | 5825   | 172.17.120.X | 2692   |
| No.122 | 2 3 4 5 6 7 8        | 172.18.121.X | 5945   | 172.17.121.X | 2712   |
| No.123 | 2345678              | 172.18.122.X | 5965   | 172.17.122.X | 2732   |
| No.124 | 2 3 4 5 6 7 8        | 172.18.123.X | 5985   | 172.17.123.X | 2332   |
| No.125 | 2345678              | 172.18.124.X | 6005   | 172.17.124.X | 2337   |
| No.126 | 2345678              | 172.18.125.X | 6025   | 172.17.125.X | 2342   |
| No.127 | 2345678              | 172.18.126.X | 6045   | 172.17.126.X | 2347   |
| No.128 | 2345678              | 172.18.127.X | 6065   | 172.17.127.X | 2352   |

## Recomendaciones de instalación:

# 1.- Angulo de transmisión del Punto de Acceso

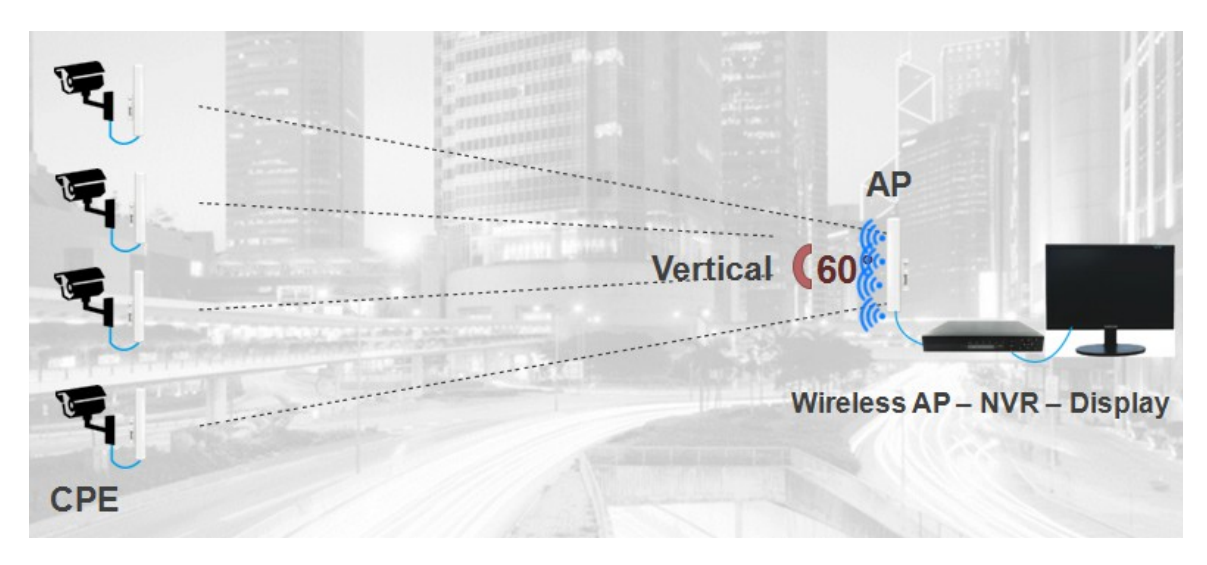

Cuanto más lejos esté la distancia, mayor será el alcance de la cobertura. Cuanto más pequeño es el ángulo, más lejos está la distancia de transmisión

2.- Los siguientes diagramas de instalación deben usarse para ayudarlo a planificar su conexión inalámbrica para obtener los mejores resultados posibles

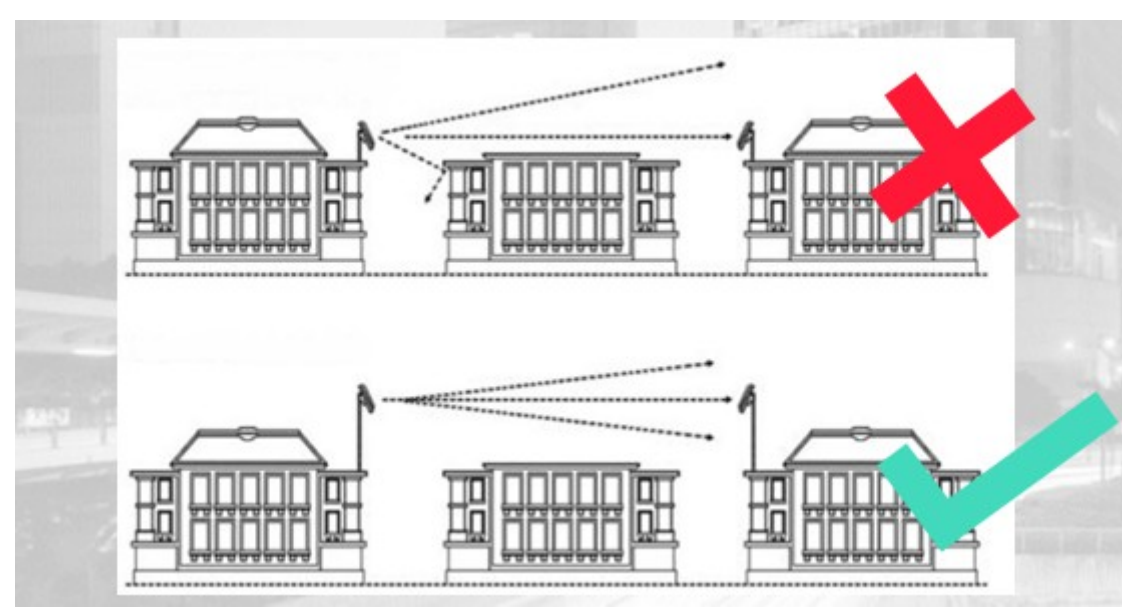

Esta imagen de instalación ilustra que es importante montar su transmisor y receptor inalámbrico en postes para elevarlos por encima de cualquier obstrucción. Además, es igualmente importante asegurarse de que haya una línea de visión directa entre ellos.

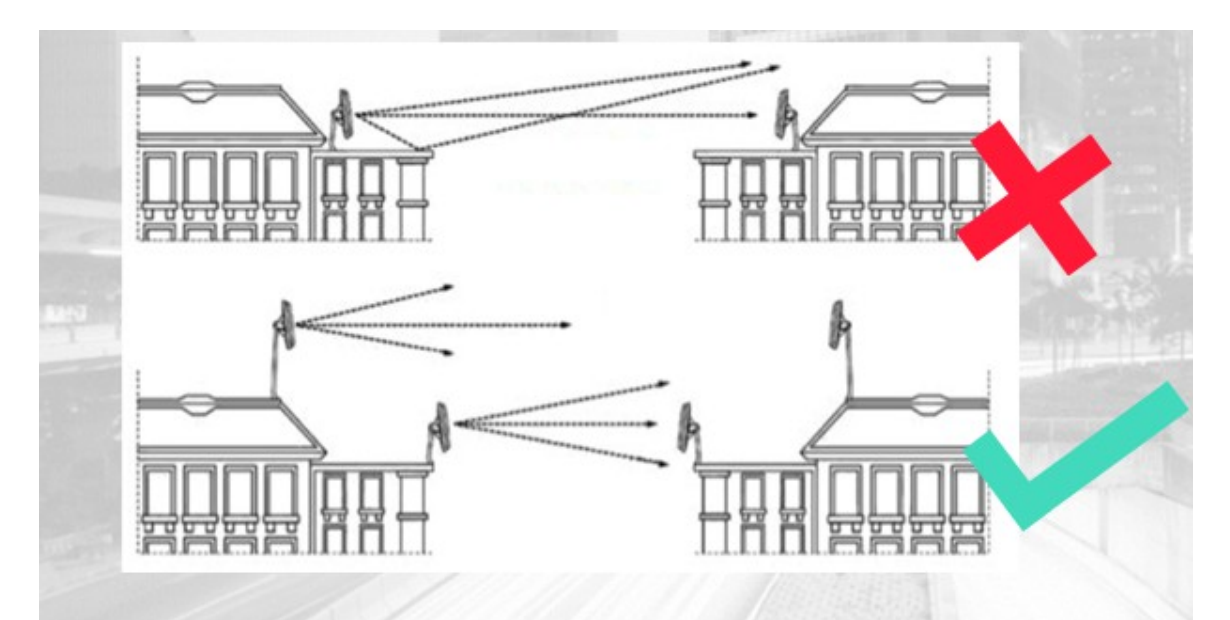

Al colocar sus unidades inalámbricas de transmisor y / o receptor en los tejados, proporcione una línea de visión clara y evite la posibilidad de señalizar múltiples rutas levantándolas en postes o ubicándolas en el borde de los tejados.

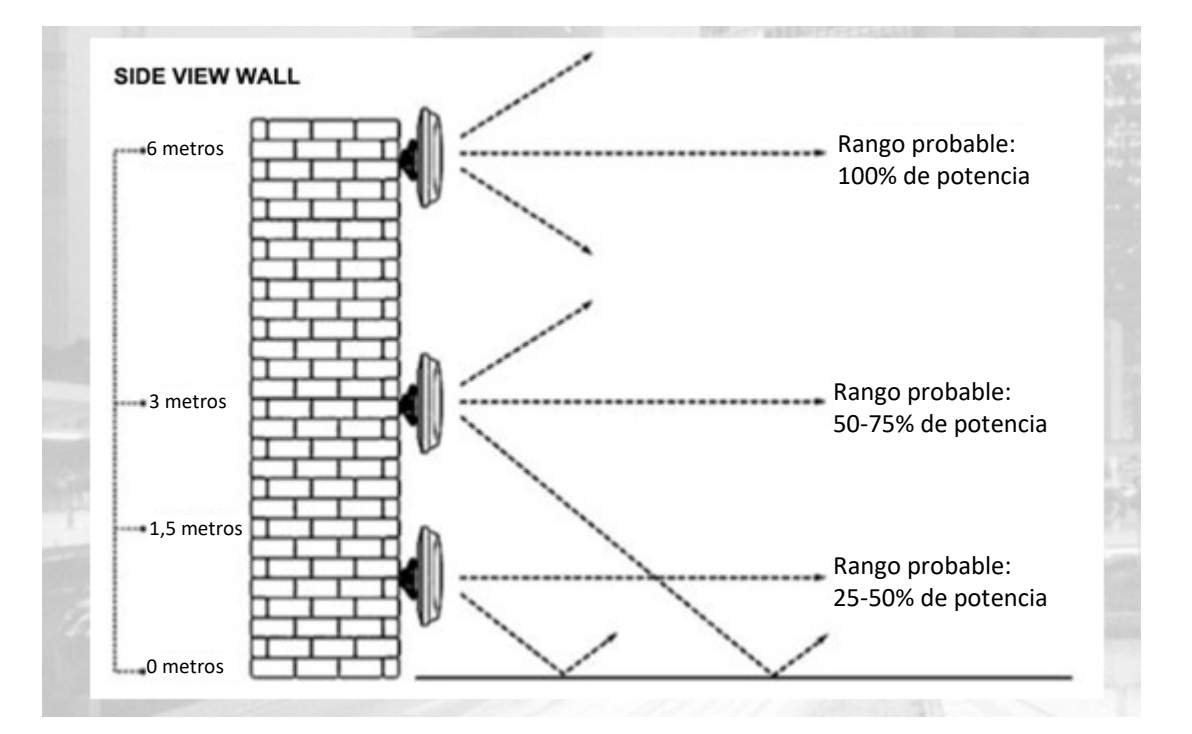

El plano de tierra puede causar problemas de múltiples rutas y puede afectar significativamente el alcance de su transmisión inalámbrica.